# Buchungstexte für die Finanzbuchhaltung

Dieser Artikel erklärt Ihnen gern, wie Sie Buchungstexte für die Finanzbuchhaltungsübergabe erstellen können.

### Wozu wird dies verwendet?

Der bei der FiBu-Übergabe übermittelte Buchungstext kann, je nach Anforderung der Finanzbuchhaltung, angepasst werden. Dazu stehen Ihnen diverse Variablen zur Verfügung, um Inhalte der Buchung näher zu definieren.

## Schritt-für-Schritt Anleitung

Die Anpassung des Buchungstextes gelingt Ihnen, wenn Sie wie folgt vorgehen:

- 1. Klicken Sie hierfür bitte auf Administration
- 2. Öffnen Sie nun den Bereich Finanzbuchhaltung
- 3. Klicken Sie bitte auf Einstellungen FiBu
- 4. Öffnen Sie das Register Allgemeine Einstellungen 2
- Im Bereich Buchungstexte mit Verwendungszweck fügen Sie einen neuen Buchungstext über das Pluszeichen "+" hinzu oder bearbeiten Sie einen bestehenden Buchungstext über das Stiftsymbol
- 6. Fahren Sie mit der Maus (ohne zu Klicken) über das Info-Symbol. Nun sehen Sie eine Liste aller Platzhalter, die Ihnen gern zur Verfügung stehen

### Folgende Platzhalter stehen zur Verfügung

| Folgende Platzhalter stehen immer zur                                          | Verfügung:                                                                                                    |
|--------------------------------------------------------------------------------|----------------------------------------------------------------------------------------------------|
| < <belegnr> &gt;</belegnr>                                                     | Belegnummer                                                                                                    |
| < <buchungsperiode> &gt;</buchungsperiode>                                     | Buchungsperiode (im Format MM.JJJJ)                                                                                            |
| Für Rechnungen, Rechnungskorrekture                                            | en und Stornos stehen folgende Platzhalter zur Verfügung:                                                                      |
| < <rechnungsnr> &gt;</rechnungsnr>                                             | Rechnungsnummer                                                                                                    |
| < < GutschriftsNr> >                                                           | Gutschriftsnummer (bei Rechnungskorrekturen oder deren Stornos)                                                                |
| < < StornoNr> >                                                                | Stornonummer (bei Stornos)                                                                                                    |
| < <gutschriftsnroderrechnungsnr>&gt;</gutschriftsnroderrechnungsnr>            | Gutschriftsnummer oder Rechnungsnummer (ie nach Verfügbarkeit)                                                                 |
| < < Abrechnungsmonat > >                                                       | Abrechnungsmonat (im Format MM.JJJJ)                                                                                           |
| < <kostenträgername> &gt;</kostenträgername>                                   | Name des Kostenträgers                                                                                                    |
| < <kostenträgername1>&gt;</kostenträgername1>                                  | Name1 des Kostenträgers                                                                                                    |
| < <kostenträgername2>&gt;</kostenträgername2>                                  | Name2 des Kostenträgers                                                                                                    |
| < < BewohnerName> >                                                            | Name des Bewohners                                                                                                    |
| < < BewohnerNachname>>                                                         | Nachname des Bewohners                                                                                                    |
| < < BewohnerVorname> >                                                         | Vorname des Bewohners                                                                                                    |
| < <bewohnernr>&gt;</bewohnernr>                                                | Bewohnernummer                                                                                                    |
| < < Geburtsdatum> >                                                            | Geburtsdatum des Bewohners                                                                                                    |
| < < VersichertenNr> >                                                          | Versichertennummer des Bewohners                                                                                               |
| FT- T-block - d-block - d- Block                                               | - No                                                                                                    |
| Fur Zanlungen stenen folgende Platzna                                          | aiter zur verrugung:                                                                                                    |
| < < RechnungsNr> >                                                             | Rechnungsnummer                                                                                                    |
| < <gutschriftsnroderrechnungsnr>&gt;</gutschriftsnroderrechnungsnr>            | Gutschriftsnummer oder Rechnungsnummer (je nach Verfügbarkeit)                                                                 |
| Für Kassen- und Barbetragsbuchungen                                            | n stehen folgende Platzhalter zur Verfügung:                                                                                   |
| < <buchungstext>&gt;</buchungstext>                                            | Buchungstext aus Kassen-/Barbetragsbuchung                                                                                     |
| < <zusatztext> &gt;</zusatztext>                                               | Zusatztext aus Kassen-/Barbetragsbuchung                                                                                       |
| < <bewohnername> &gt;</bewohnername>                                           | Name des Bewohners                                                                                                    |
| < <bewohnernachname>&gt;</bewohnernachname>                                    | Nachname des Bewohners                                                                                                    |
| < <bewohnervorname>&gt;</bewohnervorname>                                      | Vorname des Bewohners                                                                                                    |
| < <bewohnernr>&gt;</bewohnernr>                                                | Bewohnernummer                                                                                                    |
| < < Geburtsdatum> >                                                            | Geburtsdatum des Bewohners                                                                                                    |
| Hinweis: Wenn die Schnittstelle zu Ihre<br>kann der Buchungstext mit folgendem | r Finanzbuchbuchhaltung mehrere Felder für Buchungstexte unterstützt,<br>Trennzeichen auf die Felder explizit verteilt werden: |
| < <split>&gt;</split>                                                          | Trennzeichen für die Aufteilung                                                                                                |

# Verwandte Artikel

- Korrektur einer nachträglich gekürzten Rechnung
- Fehlendes Bankkonto f
  ür die FiBu
- Fehlendes Debitorenkonto
- Export an Finanzbuchhaltung
- Erlöskonten anlegen
- Fehlendes Erlöskonto